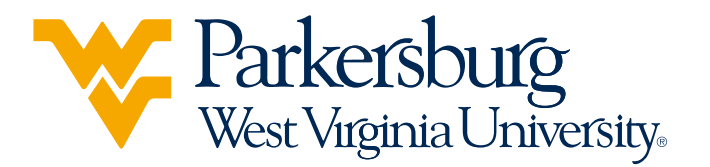

# EARLY COLLEGE

## **Application Process**

**STEP 1** Talk to your high school counselor about dual credit classes offered at your school and see if you are eligible to participate.

### **STEP 2**

#### a. Go to wvup.edu/earlycollege.

- b. Scroll to the section labeled Apply.
- c. Select the Click Here to Apply link to start the process.
- d. Select the blue text that says **Create a First-Time User Account** to create a Login ID and PIN.
- e. Select the Early College/Dual-Credit Application type.

*Note:* You will need your Social Security Number (SSN) to complete the application.

- f. Make sure to complete all areas of the application, using proper capitalization.
- g. Once all areas are completed, select Application is Complete.
- h. Review and then select I Agree to the Terms

## STEP 3

- a. Work with your high school counselor or WVU Parkersburg's Early College Team to determine which classes you want to take.
  - **b.** Sign and submit your completed Early College Contract to your counselor so it can be sent to the Early College Team at WVU Parkersburg.

Note: You may need to submit test scores to register for certain courses.

**c.** You will be registered for classes once the WVU Parkersburg Early College Team receives your completed contract.

#### Have questions? Send them to earlycollege@wvup.edu.

West Virginia University at Parkersburg is an Equal Opportunity/Affirmative Action Institution. Auxiliary aids and services are available upon request to individuals with disabilities.